|                                                       | Dirección de Servicios Notariales | CÓDIGO: MI-DSN-JNA |
|-------------------------------------------------------|-----------------------------------|--------------------|
| Colegio de<br>ESCRIBANOS<br>Provincia de Buenos Aires |                                   | FECHA: 01/03/2023  |
|                                                       | Jornadas Notariales Argentinas    | REVISIÓN: 01       |
| •                                                     |                                   | PÁGINA: 1 de 15    |
|                                                       |                                   |                    |

## <u>ÍNDICE</u>

| OBJETIVO                                                                                                    | 2         |
|----------------------------------------------------------------------------------------------------|-----------|
|                                                                                                    | 2         |
| GENERALIDADES                                                                                                    | 2         |
| DESARROLLO                                                                                                    | 2         |
| Inscripción a la Jornada Notarial Argentina y generación de la constancia de inscripción<br>Consulta del comprobante de pago en la aplicación "Portal de Pagos", selección del medic | 2<br>o de |
| pago y generación del recibo de pago                                                                                                    | 7         |
| ANEXO                                                                                                    | 13        |
| Acceso y consulta de comprobantes de pago en la aplicación "Portal de Pagos"                                                                                                    | 13        |

### **HISTORIAL DE CAMBIOS**

| Revisión | Descripción del cambio        | Fecha      |
|----------|-------------------------------|------------|
| 0        | Edición inicial               | 30/11/2022 |
| 1        | Actualización "Ente" Banelco. | 01/03/2023 |
| 2        |                               |            |
| 3        |                               |            |
| 4        |                               |            |
| 5        |                               |            |
| 6        |                               |            |
| 7        |                               |            |
| 8        |                               |            |
| 9        |                               |            |
| 10       |                               |            |

|                           | Dirección de Servicios Notariales | CÓDIGO: MI-DSN-JNA |
|---------------------------|-----------------------------------|--------------------|
| Colegio de                |                                   | FECHA: 01/03/2023  |
| Provincia de Buenos Aires | Jornadas Notariales Argentinas    | REVISIÓN: 01       |
|                           |                                   | PÁGINA: 2 de 15    |

#### OBJETIVO

El objetivo del presente documento es que los interesados puedan realizar la inscripción a la Jornada Notarial Argentina (JNA), generar la constancia de inscripción, consultar el comprobante de pago en la aplicación "Portal de Pagos", seleccionar el medio de pago para formalizar el pago del mismo y generar el recibo de pago.

### ALCANCE

El alcance del presente documento comprende las siguientes funcionalidades:

- Inscripción a la Jornada Notarial Argentina y generación de la constancia de inscripción.
- Consulta del comprobante de pago en la aplicación "Portal de Pagos", selección del medio de pago y generación del recibo de pago.

#### GENERALIDADES

Para la generación de los comprobantes de pago, será necesario contar con CUIT/CUIL. Los usuarios de otros países deberán realizar la inscripción mediante un circuito de representación, es decir, la inscripción la deberán realizar por intermedio de un ciudadano argentino que tenga clave fiscal AFIP o usuario Colescba.

#### DESARROLLO

#### Inscripción a la Jornada Notarial Argentina y generación de la constancia de inscripción

1- Ingresar al sitio de la Jornada Notarial Argentina: https://www.colescba.org.ar/portal/34-jornada-notarial-argentina

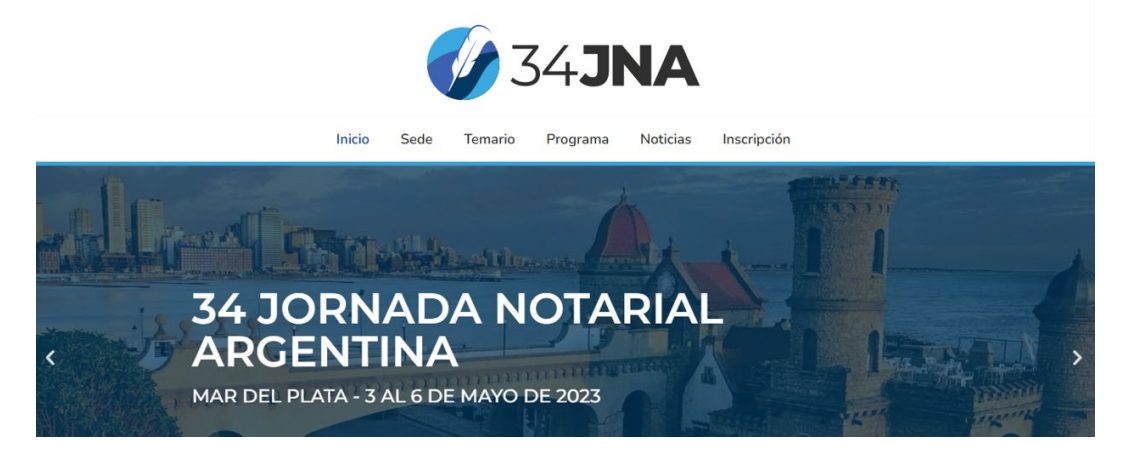

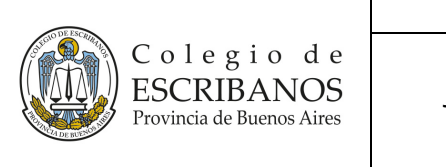

2- Ingresar a la sección "Inscripción" y presionar el botón "Iniciar inscripción":

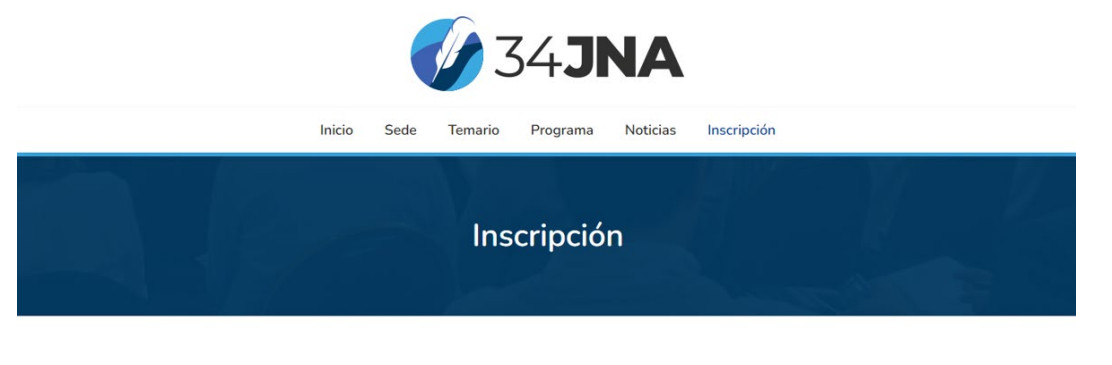

Iniciar inscripción

3- Se accederá a la siguiente pantalla en la que se deberá seleccionar el checkbox "Leí y acepto los Términos y Condiciones" y luego presionar el botón "Continuar".

| Tér          | minos y Condiciones                                                                                                    |
|--------------|----------------------------------------------------------------------------------------------------|
| C            | osto de Inscripción                                                                                                    |
| -            | Notarios y participantes en general: \$50.000.                                                                                                    |
| -            | Notarios noveles (de todo el país): \$40.000.                                                                                                    |
| L<br>Ia      | a inscripción a la Jornada incluye acceso a las deliberaciones, entrega de material, servicio de coffee y todas<br>Is comidas incluidas en el programa.                                                                                                    |
| E<br>d<br>2  | stos montos podrán abonarse en UN SOLO PAGO o en CINCO CUOTAS sin interés, con vencimiento los<br>ías: Cuota 1: 31/12/2022; Cuota 2: 30/01/2023; Cuota 3: 27/02/2023; Cuota 4: 27/03/2023; Cuota 5:<br>6/04/2023.                                                                                               |
| -<br>p       | Quien opte por abonar en UN SOLO PAGO hasta el 31/12/2022, gozará de un descuento del 20%, resultando<br>ara los participantes un monto de \$40.000, y para los noveles de \$32.000.                                                                                                    |
| -            | Acompañantes: \$20.000 (incluye acceso al cóctel de bienvenida y a la cena de gala).                                                                                                    |
| -            | Inscripción al "Encuentro Regional Novel Zona Centro" a desarrollarse el 03/05/2023: \$20.000.                                                                                                    |
| N            | ledios de pago                                                                                                    |
| -<br>d       | Una vez completada la carga de los datos personales y la elección de la forma de pago el interesado/a<br>eberá ingresar al "Portal de pagos" web del Colegio de Escribanos de la Provincia de Buenos Aires.                                                                                                    |
| e<br>C       | Para acceder al "Portal de pagos" debe ingresar a www.colescba.org.ar, y dirigirse a "Autogestión" y luego<br>Acceso a escritorio digital". Allí introducirá sus datos (*) para entrar al portal, donde ya estarán cargados los<br>upones de pago de su inscripción, según la modalidad por la que haya optado. |
| -<br>n<br>"( | (*) Los notarios bonaerenses podrán hacerlo utilizando su "nombre de usuario y contraseña" habituales,<br>itentras que quienes no sean escribanos de la Provincia de Buenos Aires deberán ingresar utilizando su<br>Clave Fiscal" de AFIP.                                                                      |
| -            | Los medios de pago serán:                                                                                                    |
| P            | ara escribanos bonaerenses: redes Bapro, Link, Banelco, y Cuenta Notarial.                                                                                                    |
| P            | ara el resto de los participantes: redes Bapro, Link y Banelco.                                                                                                    |
| R            | ed Bapro, Link Pagos o Banelco: Pague ingresando al Home Banking de su Banco o desde un cajero Link o<br>anelco.                                                                                                    |
| <b>~</b>     | Leí y acepto los Términos y Condiciones Continuar                                                                                                    |

4- Se desplegará el siguiente formulario, en el que se deberá completar en primer lugar la sección "Alta Participante" con los datos que correspondan según las opciones elegidas. Al finalizar presionar el botón "Continuar".

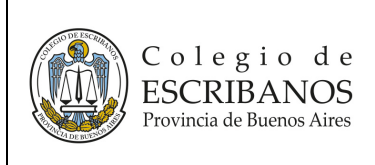

CÓDIGO: MI-DSN-JNA FECHA: 01/03/2023 REVISIÓN: 01

PÁGINA: 4 de 15

| ta Participante                                                                                                    |                             |
|----------------------------------------------------------------------------------------------------|-----------------------------|
|                                                                                                    |                             |
| Datos Personales                                                                                                    |                             |
| Tipo (*): D.N.I. V Número (*): (sin puntos)                                                                                                    |                             |
| CUIT/CUIL (*):                                                                                                    |                             |
| Apellido (*):                                                                                                    |                             |
| Nombre (*):                                                                                                    |                             |
| Provincia (*): BUENOS AIRES  V Localidad (*): Seleccione una localidad                                                                                                    | *                           |
| Cód.Postal (*):                                                                                                    |                             |
| Calle (*): Nro. (*):                                                                                                    |                             |
| Piso: Depto.:                                                                                                    |                             |
| Datos Profesionales                                                                                                    |                             |
| Inscripción en carácter de (*): Seleccione la categoría en la cual se inscribe 🗸                                                                                                    |                             |
| Profesión:                                                                                                    |                             |
| Datos de Contacto                                                                                                    |                             |
| Email:                                                                                                    |                             |
| Reconfirmar Email:                                                                                                    |                             |
| Acepto recibir novedades a través de la plataforma de mensajería instantánea What a plataforma de mensajería instantánea What a plataforma de mensajería instantánea what a plataforma de mensajería instantánea what a plataforma de mensajería what a plataforma de mensajería what a plataforma de mensajería what a plataforma de mensajería what a plataforma de mensajería what a plataforma de mensajería what a plataforma de mensajería what a plataforma de mensajería what a plataforma de mensajería what a plataforma de mensajería what a plataforma de mensajería what a plataforma de mensajerí | atsApp.                     |
| Número de Celular:                                                                                                    |                             |
| Código de Área: 0 (Ingrese el código de área sin el 0)                                                                                                    |                             |
| Número: 15 (Ingrese el número sin el prefijo 15)                                                                                                    |                             |
| Operadora: Seleccione una operadora 🗙                                                                                                    |                             |
| Inscrinción de acompañante/s                                                                                                    |                             |
| Acompañantes (no participantes de la jornada)                                                                                                    |                             |
| 0 Indique la cantidad                                                                                                    |                             |
| El costo de la inscripción por acompañante (\$20.000) incluye acceso al cóctel de bienv                                                                                                    | venida y a la cena de gala. |
| Inscripción a "Encuentro Regional Novel Zona Centro"                                                                                                    |                             |
|                                                                                                    |                             |
| U Deseo asistir al "Encuentro Regional Novel Zona Centro" a realizarse el día 03/05.<br>El costo de inscripción al evento es de \$20.000                                                                                                    | /2023.                      |
| Elección de tema                                                                                                    |                             |
|                                                                                                    |                             |
| Tema (*): Seleccione un tema ▼                                                                                                    |                             |
|                                                                                                    |                             |
|                                                                                                    | Continuar Cancel            |

|                                         | Dirección de Servicios Notariales | CÓDIGO: MI-DSN-JNA |
|-----------------------------------------|-----------------------------------|--------------------|
| Colegio de                              |                                   | FECHA: 01/03/2023  |
| ESCRIBANOS<br>Provincia de Buenos Aires | Jornadas Notariales Argentinas    | REVISIÓN: 01       |
| )                                       |                                   | PÁGINA: 5 de 15    |

5- A continuación, en la sección "Forma de Pago", se detallará el valor de los diferentes ítems seleccionados y se mostrará el monto total a pagar.

| articipante       |                   |                    |                                            |                     |                 |
|-------------------|-------------------|--------------------|--------------------------------------------|---------------------|-----------------|
| a de Pago         |                   |                    |                                            |                     |                 |
| Nombre y Apellido | Valor Inscripción | Valor Acompañantes | Valor Encuentro Regional Novel Zona Centro | Monto total a pagar |                 |
|                   | 50000             | 20000              | 20000                                      | 90000               | Agregar Forma d |

6- Se deberá presionar el link "Agregar forma de pago" para proceder a la selección de las distintas formas de pago disponibles: 5 cuotas sin interés, Pago Único Anticipado (incluye 20% de descuento - disponible hasta 31/12/2022) y Pago Único (disponible a partir del 01/01/2023). Una vez seleccionada, presionar el botón "Aceptar".

27/03/2023

26/04/2023

Aceptar Cancelar

Ejemplo 5 cuotas sin interés: Seleccione Forma de Pago Seleccione la Forma de Pago 5 cuotas sin interés  $\overline{\phantom{a}}$ Nro. de cuota Valor Fecha de Vencimiento 18000.00 31/12/2022 1 2 18000,00 30/01/2023 3 18000.00 27/02/2023

18000.00

18000.00

Fiemplo Pago Línico Anticinado:

| eccione Forma de Pago    | •                     |                      |
|--------------------------|-----------------------|----------------------|
| Seleccione la Forma de l | Pago Pago Unico Antic | sipado 🗸             |
|                          |                       |                      |
| Nro. de cuota            | Valor                 | Fecha de Vencimiento |

• Ejemplo Pago Único:

•

4

5

| leccione la Forma de | Pago Pago Unico | ~                    |
|----------------------|-----------------|----------------------|
| Nro. de cuota        | Valor           | Fecha de Vencimiento |
| E.                   | 90000,00        | 26/04/2023           |

<u>Aclaración</u>: El "Pago Único Anticipado" estará disponible hasta el 31/12/2022 y el 01/01/2023 será reemplazado por el "Pago Único" que no incluye el descuento.

|                                                       | Dirección de Servicios Notariales | CÓDIGO: MI-DSN-JNA |
|-------------------------------------------------------|-----------------------------------|--------------------|
| Colegio de<br>ESCRIBANOS<br>Provincia de Buenos Aires |                                   | FECHA: 01/03/2023  |
|                                                       | Jornadas Notariales Argentinas    | REVISIÓN: 01       |
|                                                       |                                   | PÁGINA: 6 de 15    |

7- Se deberá presionar el botón "Confirmar Inscripción", que se habilitará en esta instancia.

| a Participante    |                   |                    |                                            |                     |                  |
|-------------------|-------------------|--------------------|--------------------------------------------|---------------------|------------------|
| de Pago           |                   |                    |                                            |                     |                  |
| Nombre y Apellido | Valor Inscripción | Valor Acompañantes | Valor Encuentro Regional Novel Zona Centro | Monto total a pagar |                  |
|                   | 50000             | 20000              | 20000                                      | 90000               | Ver Forma de Pag |

8- Aparecerá el siguiente mensaje de confirmación, presionar el botón "Salir".

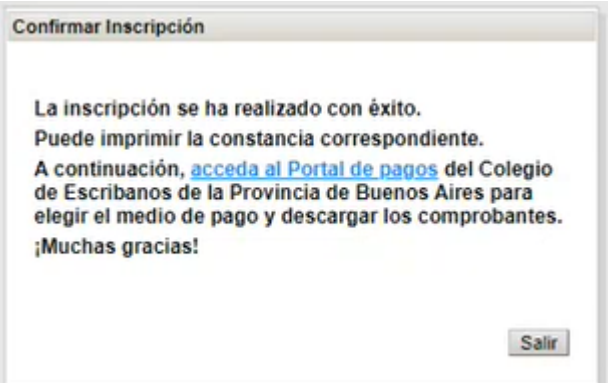

9- Se podrá generar la constancia de inscripción presionando el botón "Imprimir Inscripción".

| Pago             |                   |                    |                                            |                     |                  |
|------------------|-------------------|--------------------|--------------------------------------------|---------------------|------------------|
| ombre y Apellido | Valor Inscripción | Valor Acompañantes | Valor Encuentro Regional Novel Zona Centro | Monto total a pagar |                  |
|                  | 50000             | 20000              | 20000                                      | 90000               | Ver Forma de Pag |

10- Se descargará la constancia de inscripción con todos los datos cargados es un archivo PDF. Adicionalmente, la misma llegará como un archivo adjunto en un mail al correo informado en el formulario de inscripción.

|                                                                                                    | Dirección de Servicios Notariales                                                                                                    | CÓDIGO: MI-DSN-JNA                                                                                                    |
|----------------------------------------------------------------------------------------------------|----------------------------------------------------------------------------------------------------|----------------------------------------------------------------------------------------------------|
| Colegio de                                                                                                    |                                                                                                    | FECHA: 01/03/2023                                                                                                    |
| Provincia de Buenos Aires                                                                                                    | Jornadas Notariales Argentinas                                                                                                    | REVISIÓN: 01                                                                                                    |
| 01: R011-                                                                                                    |                                                                                                    | PÁGINA: 7 de 15                                                                                                    |
|                                                                                                    | ·                                                                                                    |                                                                                                    |
| Colegio<br>ESCRIBAN<br>Provincia de Buenos                                                                                                    | d e<br>OS<br>Aires                                                                                                    | 34JNA<br>MAR DEL PLATA, 3 AL 6 DE MAYO DE 2023                                                                                              |
| INSCRIPCIÓN №:<br>1510                                                                                                    |                                                                                                    | Constancia de Solicitud de<br>Inscripción                                                                                                   |
| FECHA DE INSCRIPCIÓN:                                                                                                    | 30/11/2022                                                                                                    |                                                                                                    |
| PARTICIPANTE:                                                                                                    |                                                                                                    | D.N.I.:                                                                                                    |
| PROFESIÓN:                                                                                                    |                                                                                                    |                                                                                                    |
| MAIL:                                                                                                    |                                                                                                    |                                                                                                    |
| TEMA: Tema 2 - EL DOCL                                                                                                    | IMENTO PÚBLICO DIGITAL Y DIGITALIZACIÓN DE LO                                                                                                    | S REGISTROS DE BIENES Y DE                                                                                                    |
| VALOR DE INSCRIPCIÓN:                                                                                                    | \$50.000,00                                                                                                    |                                                                                                    |
| VALOR DE ACOMPAÑANTES:                                                                                                    | \$20.000,00                                                                                                    |                                                                                                    |
| VALOR ENCUENTRO REGION                                                                                                    |                                                                                                    |                                                                                                    |
|                                                                                                    | VAL NOVEL \$20.000,00                                                                                                    |                                                                                                    |
| VALOR TOTAL A PAGAR:                                                                                                    | NAL NOVEL \$20.000,00<br>\$90.000,00                                                                                                    |                                                                                                    |
| VALOR TOTAL A PAGAR:<br>MODALIDAD DE PAGO:                                                                                                    | NAL NOVEL         \$20.000,00           \$90.000,00         \$90.000,00           5 cuotas sin interés         \$                                                                                                    |                                                                                                    |
| VALOR TOTAL A PAGAR:<br>MODALIDAD DE PAGO:<br>FECHA DEL PRIMER VENO                                                                                                    | NAL NOVEL \$20.000,00<br>\$90.000,00<br>5 cuotas sin interés<br>CIMIENTO: 31/12/2022                                                                                                    |                                                                                                    |
| VALOR TOTAL A PAGAR:<br>MODALIDAD DE PAGO:<br>FECHA DEL PRIMER VENO<br>La inscripción se completa c                                                                                                    | NAL NOVEL \$20.000,00<br>\$90.000,00<br>5 cuotas sin interés<br>CIMIENTO: 31/12/2022<br>Ion la efectivización del pago por alguno de los medios in                                                                                                    | ıdicados.                                                                                                    |
| VALOR TOTAL A PAGAR:<br>MODALIDAD DE PAGO:<br>FECHA DEL PRIMER VENO<br>La inscripción se completa c<br>La inscripción a la Jornada in<br>cenas programadas.                                                                                                    | NAL NOVEL \$20.000,00<br>\$90.000,00<br>5 cuotas sin interés<br>CIMIENTO: 31/12/2022<br>con la efectivización del pago por alguno de los medios in<br>ncluye: acceso a las deliberaciones, entrega de material,                                                                                                    | idicados.<br>, servicio de coffee, almuerzos y las                                                                                          |
| VALOR TOTAL A PAGAR:<br>MODALIDAD DE PAGO:<br>FECHA DEL PRIMER VENO<br>La inscripción se completa c<br>La inscripción a la Jornada in<br>cenas programadas.<br>Durante la Jornada se debat<br>https://www.colescba.org.ar/                                                                                                | NAL NOVEL \$20.000,00<br>S90.000,00<br>5 cuotas sin interés<br>CIMIENTO: 31/12/2022<br>con la efectivización del pago por alguno de los medios in<br>ncluye: acceso a las deliberaciones, entrega de material,<br>tirán cuatro (4) temas en simultáneo, cuyo detalle podrá o<br>'portal/34-jornada-notarial-argentina                                                                                                    | idicados.<br>servicio de coffee, almuerzos y las<br>consultar en                                                                            |
| VALOR TOTAL A PAGAR:<br>MODALIDAD DE PAGO:<br>FECHA DEL PRIMER VENO<br>La inscripción se completa c<br>La inscripción a la Jornada in<br>cenas programadas.<br>Durante la Jornada se debat<br>https://www.colescba.org.ar/<br>Hotel NH Gran Hotel Provinc                                                                 | NAL NOVEL       \$20.000,00         \$90.000,00       \$90.000,00         5 cuotas sin interés       \$20.000,00         CIMIENTO:       31/12/2022         xon la efectivización del pago por alguno de los medios in       \$1000,00         ncluye: acceso a las deliberaciones, entrega de material,       \$1000,00         tirán cuatro (4) temas en simultáneo, cuyo detalle podrá de lordal/34-jornada-notarial-argentina       \$1000,00         cial. Av. Patricio Peralta Ramos 2502, (B7600,002) Mar de los medios de los detalles podrá de los de los detalles podrá de los de los de l | idicados.<br>, servicio de coffee, almuerzos y las<br>consultar en<br>lel Plata, Provincia de Buenos Aires.                                 |
| VALOR TOTAL A PAGAR:<br>MODALIDAD DE PAGO:<br>FECHA DEL PRIMER VENO<br>La inscripción se completa c<br>La inscripción a la Jornada in<br>cenas programadas.<br>Durante la Jornada se debat<br>https://www.colescba.org.ar/<br>Hotel NH Gran Hotel Province<br>Más información en https://w<br>@jornadanotarialargentina / | NAL NOVEL       \$20.000,00         \$90.000,00       \$90.000,00         5 cuotas sin interés       \$20.000,00         SUMIENTO:       31/12/2022         con la efectivización del pago por alguno de los medios in ncluye: acceso a las deliberaciones, entrega de material, tirán cuatro (4) temas en simultáneo, cuyo detalle podrá o /portal/34-jornada-notarial-argentina         cial. Av. Patricio Peralta Ramos 2502, (B7600JUZ) Mar d         www.colescba.org.ar/portal/34-jornada-notarial-argentina / Correo electrónico: jna2023@colescba.org.ar / Tel.: (022)                                                                                                    | idicados.<br>, servicio de coffee, almuerzos y las<br>consultar en<br>lel Plata, Provincia de Buenos Aires.<br>/ Instagram:<br>21) 412-1811 |
| VALOR TOTAL A PAGAR:<br>MODALIDAD DE PAGO:<br>FECHA DEL PRIMER VENO<br>La inscripción se completa c<br>La inscripción a la Jornada in<br>cenas programadas.<br>Durante la Jornada se debat<br>https://www.colescba.org.ar/<br>Hotel NH Gran Hotel Province<br>Más información en https://w<br>@jornadanotarialargentina / | NAL NOVEL       \$20.000,00         \$90.000,00         5 cuotas sin interés         CIMIENTO:       31/12/2022         con la efectivización del pago por alguno de los medios in         ncluye: acceso a las deliberaciones, entrega de material,         trán cuatro (4) temas en simultáneo, cuyo detalle podrá o         'portal/34-jornada-notarial-argentina         cial. Av. Patricio Peralta Ramos 2502, (B7600JUZ) Mar d         www.colescba.org.ar/portal/34-jornada-notarial-argentina /         Correo electrónico: jna2023@colescba.org.ar / Tel.: (022)                                                                                                    | idicados.<br>, servicio de coffee, almuerzos y las<br>consultar en<br>lel Plata, Provincia de Buenos Aires.<br>/ Instagram:<br>21) 412-1811 |

# Consulta del comprobante de pago en la aplicación "Portal de Pagos", selección del medio de pago y generación del recibo de pago

1- Presionar el link "acceda a Portal de pagos" o "Portal de pagos" de los puntos 9 y 10 respectivamente del apartado anterior.

|                                         | Dirección de Servicios Notariales | CÓDIGO: MI-DSN-JNA |
|-----------------------------------------|-----------------------------------|--------------------|
| Colegio de                              |                                   | FECHA: 01/03/2023  |
| ESCRIBANOS<br>Provincia de Buenos Aires | Jornadas Notariales Argentinas    | REVISIÓN: 01       |
| )                                       |                                   | PÁGINA: 8 de 15    |

<u>Aclaración</u>: En caso de no tener disponibles los links indicados, se podrá ingresar a la aplicación "Portal de Pagos" tal como se indica en el ANEXO - Acceso y consulta de comprobantes de pago en la aplicación "Portal de Pagos", al final del presente documento.

2- Realizar el login, aquí se presentan dos alternativas de identificación:

| Ingresá con tu cuenta de COLESCBA o AFIP |                                                        |  |  |  |  |
|------------------------------------------|--------------------------------------------------------|--|--|--|--|
|                                          | Ingresá con COLESCBA                                   |  |  |  |  |
|                                          | Ingresá con AFIP                                       |  |  |  |  |
| Al continuar ind                         | icás que aceptás los <u>términos y condiciones</u> del |  |  |  |  |

 "Ingresá con COLESCBA": Sólo podrán ingresar Notarios y empleados del Colegio de Escribanos de la Provincia de Buenos Aires, completando nombre de usuario y contraseña. Los Notarios podrán acceder utilizando "e001 + su número de carnet" y los empleados podrán ingresar utilizando una de las siguientes opciones: "inicial del nombre + apellido" o "nombre.apellido@colescba.org.ar".

|                                        | Colegio de<br>ESCRIBANOS<br>Provincia de Buenos Aires                                                                                  |
|----------------------------------------|----------------------------------------------------------------------------------------------------|
| Fa Esc                                 | ritorio Digital                                                                                                    |
|                                        | Ingresá con tu cuenta                                                                                                    |
| Nombre de                              | e usuario:                                                                                                    |
| Contras                                | seña:                                                                                                    |
|                                        | INICIAR SESIÓN                                                                                                    |
| Por razone<br>navegador<br>servicios c | es de seguridad, por favor cierre la sesión y cierre s<br>r web cuando haya terminado de acceder a los<br>que requieren autenticación. |

|  | Colegio de<br>ESCRIBANOS<br>Provincia de Buenos Aires |
|--|-------------------------------------------------------|
|--|-------------------------------------------------------|

• Desde AFIP: Podrá ingresar cualquier ciudadano argentino que tenga CUIT/CUIL y clave fiscal AFIP.

| Ingresar con Clave Fiscal | C Ingresar con Clave Fiscal |
|---------------------------|-----------------------------|
| 1                         |                             |
|                           | Teclado Virtual             |
| Siguiente                 | Ingresar                    |
| ¿Olvidaste tu clave?      | ¿Olvidaste tu clave?        |
| Obtené tu Clave Fiscal    | Obtené tu Clave Fiscal      |
| ¿Qué es la Clave Fiscal?  | ¿Qué es la Clave Fiscal?    |
| Ayuda                     | Ayuda                       |
|                           |                             |

3- Se mostrará por default la pantalla "Inicio". Tanto desde esta sección como desde la pantalla "Comprobantes de pago", se podrán visualizar los comprobantes generados:

| AL DE PAGOS |               | probantes de pago 📀 Generar compro       | bante de pago        |               |             |        |              | ¢ III | MAGGI, ANA MARIA (C | ) |
|-------------|---------------|------------------------------------------|----------------------|---------------|-------------|--------|--------------|-------|---------------------|---|
|             | Inicio        |                                          |                      |               |             |        |              |       |                     |   |
|             |               |                                          | Últimos comprobant   | es            |             |        |              |       |                     |   |
|             | COMPROBANTE   | DESCRIPCIÓN                              | FECHA DE VENCIMIENTO | FECHA DE PAGO | MONTO       | ESTADO | ACCIONES     |       |                     |   |
|             | 185000000082  | JNA 2023 (insc. nro. 1510): Cuota 5 de 5 | 26-04-2023           | ÷             | \$18.000,00 | Creado | 9            |       |                     |   |
|             | 185000000081  | JNA 2023 (insc. nro. 1510): Cuota 4 de 5 | 27-03-2023           | 8             | \$18.000,00 | Creado | <b>B</b> (S) |       |                     |   |
|             | 185000000080  | JNA 2023 (insc. nro. 1510): Cuota 3 de 5 | 27-02-2023           | 91            | \$18.000,00 | Creado | 8            |       |                     |   |
|             | 1850000000079 | JNA 2023 (insc. nro. 1510): Cuota 2 de 5 | 30-01-2023           | -             | \$18.000,00 | Creado | <b>s</b>     |       |                     |   |
|             | 185000000078  | JNA 2023 (insc. nro. 1510): Cuota 1 de 5 | 31-12-2022           | -             | \$18.000,00 | Creado | 8            |       |                     |   |
|             |               |                                          |                      |               |             |        |              |       |                     |   |

| PORTAL | DE | PAG |
|--------|----|-----|
|        |    |     |

🔝 Inicio 🗴 Comprobantes de pago 💿 Generar comprobante de pago

| Comprobantes de pago   |                                          |                      |               |             |            |              |
|------------------------|------------------------------------------|----------------------|---------------|-------------|------------|--------------|
|                        | Lista de comprobantes                    |                      |               |             |            |              |
| Filtro Todos los comp  | probantes V                              |                      |               |             |            | Actualizar 🕄 |
| COMPROBANTE            | DESCRIPCIÓN                              | FECHA DE VENCIMIENTO | FECHA DE PAGO | MONTO       | ESTADO     | ACCIONES     |
| 185000000082           | JNA 2023 (insc. nro. 1510): Cuota 5 de 5 | 26-04-2023           | •             | \$18.000,00 | Creado     | ÷ (6)        |
| 185000000081           | JNA 2023 (insc. nro. 1510): Cuota 4 de 5 | 27-03-2023           |               | \$18.000,00 | Creado     | §            |
| 185000000080           | JNA 2023 (insc. nro. 1510): Cuota 3 de 5 | 27-02-2023           | ÷.            | \$18.000,00 | Creado     | ÷ (\$        |
| 185000000079           | JNA 2023 (insc. nro. 1510): Cuota 2 de 5 | 30-01-2023           | ~             | \$18.000,00 | Creado     | <b>S</b>     |
| 185000000078           | JNA 2023 (insc. nro. 1510): Cuota 1 de 5 | 31-12-2022           | -             | \$18.000,00 | Creado     | ÷ (\$        |
| Mostrando 1 a 5 de 5 c | omprobantes                              |                      |               |             | < Anterior | Siguiente >  |

|                                         | Dirección de Servicios Notariales | CÓDIGO: MI-DSN-JNA |
|-----------------------------------------|-----------------------------------|--------------------|
| Colegio de                              |                                   | FECHA: 01/03/2023  |
| ESCRIBANOS<br>Provincia de Buenos Aires | Jornadas Notariales Argentinas    | REVISIÓN: 01       |
|                                         |                                   | PÁGINA: 10 de 15   |
|                                         |                                   |                    |

4- Dentro de la sección "Acciones", haciendo click en el ícono "Ver comprobante" 🗎, se podrá consultar el comprobante generado.

#### Ver comprobante

| PARA EL CRÉDITO DE LA CUENTA 81552/1<br>BANCO DE LA PROVINCIA DE BS.AS. CTA. CORRI<br>CASA MATELA DI ATA | Comprobante N° / Cod. Seguridad<br>INTE 185000000078 / X7V | PARA EL CRÉDITO DE LA<br>BANCO DE LA PROVINCI<br>CASA MATRIZ LA DI ATA | CUENTA 81552/1<br>A DE BS.AS. CTA. CORRIENTE     | Comprobante N° / Cod. Seguridad<br>185000000078 / X7V |
|----------------------------------------------------------------------------------------------------|------------------------------------------------------------|------------------------------------------------------------------------|--------------------------------------------------|-------------------------------------------------------|
| COMPROBANTE DE<br>(para ser usado en Sede Central d                                                      | TASAS VARIAS<br>Col.de Esc.de la Prov.de Bs.As)            | (para ser us                                                           | COMPROBANTE DE TAS<br>ado en Sede Central Col.de | AS VARIAS<br>Esc.de la Prov.de Bs.As)                 |
| Código de                                                                                                | pago electrónico: 0000002330281410445                      |                                                                        | Código de pago                                   | electrónico: 0000002330281410445                      |
| IMPORTE A PAGAR: \$18.000,00 SON F<br>VENCIMIENTO: 31-12-2022                                            | ESOS: DIECIOCHO MIL CON 00/100                             | IMPORTE A PAGAR:<br>VENCIMIENTO:                                       | \$18.000,00 SON PESOS                            | EDIECIOCHO MIL CON 00/100                             |
| 417518518500000000783112                                                                                 | 220001800000000000002                                      | 4175185                                                                | 1850000000078311222000                           | 180000000000000000000000000000000000000               |
| SELLAR AL DORSO                                                                                          | 1-PARA EL BANCO                                            | SELLAR AL DORSO                                                        |                                                  | 2-PARA EL DEPOSITANTE                                 |
|                                                                                                    |                                                            |                                                                        |                                                  |                                                       |

<u>Aclaración</u>: El comprobante se podrá imprimir o descargar como PDF presionando el botón "Imprimir" al pie del mismo.

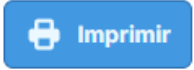

- 5- Dentro de la sección "Acciones", hacer click en el ícono "Pagar comprobante" <sup>(S)</sup> para poder asignar un medio de pago.
- 6- Elegir entre los medios de pago habilitados el que se desea utilizar y luego presionar "Confirmar nuevo medio de pago":

| Inicio  Comprobantes de pago Generar comprobante de pago Generar comprobante de pago                                 | ÷ : |  |
|----------------------------------------------------------------------------------------------------|-----|--|
| Pagar comprobante                                                                                                    |     |  |
| JNA 2023 (insc. nro. 1510): Cuota 1 de 5                                                                             |     |  |
| 0                                                                                                    |     |  |
| Si ya seleccionó un medio de pago prevlamente para este comprobante, el nuevo medio de pago no invalida el anterior. |     |  |
| Monto a abonar: \$18.000,00                                                                                          |     |  |
| Seleccione el medio de pago que desea utilizar:                                                                      |     |  |
| O Comprobante para pago en ventanilla                                                                                |     |  |
| Cuenta Notarial (\$11.540,10)                                                                                        |     |  |
| O Red Link                                                                                                    |     |  |
| Red Banelco - Pago Mis Cuentas     CONFIRMAR NUEVO MEDIO DE PAGO                                                     |     |  |
| Volver                                                                                                    |     |  |

<u>Aclaración</u>: La opción de pago mediante "Cuenta Notarial" sólo estará disponible para Notarios del Colegio de Escribanos de la Provincia de Buenos Aires. En caso de no disponer de saldo suficiente en la misma, la línea quedará grisada con el saldo disponible en color

| Colegio de<br>ESCRIBANOS<br>Provincia de Buenos Aires |  |
|-------------------------------------------------------|--|

S FECHA: 01/03/2023 REVISIÓN: 01 PÁGINA: 11 de 15

CÓDIGO: MI-DSN-JNA

rojo y no se podrá seleccionar. Para continuar, se deberá cargar saldo en la cuenta o bien elegir otro medio de pago.

Presionando el boton "Ayuda", se podrán encontrar los pasos para adherir el servicio a homebanking:

Cómo adherir el servicio su homebanking:

| • =B Banelco:                                                                |             |        |
|------------------------------------------------------------------------------|-------------|--------|
| Seleccione el Rubro "Clubes y Asociaciones"                                  |             |        |
| Seleccione el Ente "Col Escribanos Bs As "                                   |             |        |
| En el campo "Código Pagar" introduzca su Código de Pago Electr               | ónico       |        |
| • LING Red Link:                                                             |             |        |
| Seleccione el Rubro "Asociaciones y Clubes"                                  |             |        |
| Seleccione el Ente "Colegio de Escribanos Pcia Bs As - Venta de              | Materiales" |        |
| En el campo <b>"Código Link Pagos"</b> introduzca su <b>Código de Pago E</b> | lectrónico  |        |
| Su Código de Pago Electrónico es: 1313611822758500044                        | Copiar 😫    |        |
|                                                                              |             | Cerrar |

7- Aparecerá el siguiente cartel de confirmación. Para avanzar, click en "Confirmar". Caso contrario, click en "Cancelar" para volver a la pantalla anterior:

| Se habilitará el pago mediante Red Banelco -<br>comprobante seleccionado. | - Pago Mis Cuentas p | oara el   |
|---------------------------------------------------------------------------|----------------------|-----------|
| ¿Desea dar de alta el medio de pago?                                      |                      |           |
|                                                                           | Cancelar             | Confirmar |

- 8- Proceder al pago según el medio de pago seleccionado.
   <u>Aclaración:</u> En caso de haber seleccionado "Cuenta Notarial" el importe se debitará automáticamente.
- 9- Una vez que se haya abonado el comprobante, el comprobante aparecerá con estado "Pagado":

|                                                       | Dirección de Servicios Notariales | CÓDIGO: MI-DSN-JNA |
|-------------------------------------------------------|-----------------------------------|--------------------|
| Colegio de<br>ESCRIBANOS<br>Provincia de Buenos Aires |                                   | FECHA: 01/03/2023  |
|                                                       | Jornadas Notariales Argentinas    | REVISIÓN: 01       |
|                                                       |                                   | PÁGINA: 12 de 15   |
|                                                       |                                   |                    |

|                   |                                            |                      |                  |             |            | 2            | * *** |  |   |
|-------------------|--------------------------------------------|----------------------|------------------|-------------|------------|--------------|-------|--|---|
| 🍙 Inicio  📇 0     | Comprobantes de pago 💿 Generar compro      | obante de pago       |                  |             |            |              |       |  |   |
|                   | Co                                         | omprobantes de       | e pago           |             |            |              |       |  |   |
|                   |                                            | Lista de comproban   | tes              |             |            |              |       |  |   |
| Filtro Todos los  | comprobantes v                             |                      |                  |             |            | Actualizar 🕄 |       |  |   |
| COMPROBANTE       | DESCRIPCIÓN                                | FECHA DE VENCIMIENTO | FECHA DE PAGO    | MONTO       | ESTADO     | ACCIONES     |       |  | 1 |
| 18500000008       | 2 JNA 2023 (insc. nro. 1510): Cuota 5 de 5 | 26-04-2023           | -                | \$18.000,00 | Creado     | ŝ.           |       |  |   |
| 1850000008        | 1 JNA 2023 (insc. nro. 1510): Cuota 4 de 5 | 27-03-2023           | -                | \$18.000,00 | Creado     | 8            |       |  |   |
| 18500000008       | 0 JNA 2023 (insc. nro. 1510): Cuota 3 de 5 | 27-02-2023           |                  | \$18.000,00 | Creado     | 8            |       |  |   |
| 18500000007       | 9 JNA 2023 (insc. nro. 1510): Cuota 2 de 5 | 30-01-2023           | -                | \$18.000,00 | Creado     | <b>B</b> (S) |       |  |   |
| 18500000007       | 8 JNA 2023 (insc. nro. 1510): Cuota 1 de 5 | 31-12-2022           | 30-11-2022 10:27 | \$18.000,00 | Pagado     | 1 B          |       |  |   |
| Mostrando 1 a 5 d | e 5 comprobantes                           |                      |                  |             | < Anterior | Siguiente >  |       |  |   |
|                   |                                            |                      |                  |             |            |              |       |  |   |

10- Dentro de la sección "Acciones", haciendo click en el ícono "Ver recibo" (E), se podrá visualizar el talón de recepción de pago o recibo de pago, según corresponda. Se llamará "Talón de recepción de pago" cuando se trate de un medio de pago que no sea Cuenta Notarial, caso contrario, figurará como "Recibo de pago".

| e recepción de pago del comprobante nro. 1850000000078                                                                 | Recibo de pago del comprob                                 | ante nro. 18500000                                               |
|----------------------------------------------------------------------------------------------------|------------------------------------------------------------|------------------------------------------------------------------|
| Colegio de<br>ESCRIBANOS<br>Protoci de hanne Alm                                                                       | C o I                                                      | egio de<br>RIBANOS<br>a de Barnos Airos                          |
| Talón de recepción de pago                                                                                             | Recibo d                                                   | e pago                                                           |
| Descripción Tipo de deuda<br>JNA 2023 (insc. nro. 1510): Cuota Comprobante de Jonnadas<br>1 de 5 Notariales Argentinas | Apellido y nombres                                         | Carnet                                                           |
| Monto Fecha de pago<br>518.000,00 30-11-2022 10:27                                                                     | Descripción<br>JNA 2023 (insc. nro. 1519): Cuota<br>1 de 5 | Tipo de deuda<br>Comprobante de Jornada<br>Notariales Argentinas |
| Medio de pago<br>Red Banelco - Pago Mis Cuentas                                                                        | Monto<br>\$18.000,00                                       | Fecha de pago<br>30-11-2022 13:09                                |
| Volver 😝 Imperimie                                                                                                    | Medio de pago<br>Cuenta Notarial                           | ID de transacción<br>TRSAL 189                                   |
|                                                                                                    | Comprobante válido d                                       | e pago, consérvelo.                                              |

<u>Aclaración</u>: Tanto el talón de recepción de pago como el recibo de pago se podrán imprimir o descargar como PDF presionando el botón "Imprimir" al pie de los mismos.

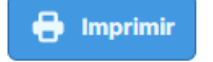

#### ANEXO

#### Acceso y consulta de comprobantes de pago en la aplicación "Portal de Pagos"

- 1- Ingresar al sitio web del Colegio de Escribanos: <u>https://www.colescba.org.ar/portal/</u>
- 2- Presionar el botón "Autogestión":

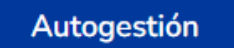

3- Ingresar al "Escritorio Digital" presionando el botón "Ingresar":

| 6                         |  |
|---------------------------|--|
| Acceso Escritorio Digital |  |
| Ingresar                  |  |

4- Realizar el login, aquí se presentan dos alternativas de identificación:

| i 🕼 🕯     | ngresá con COLESCBA |
|-----------|---------------------|
| V B. B B. | Ingresá con AFIP    |

 "Ingresá con COLESCBA": Sólo podrán ingresar Notarios y empleados del Colegio de Escribanos de la Provincia de Buenos Aires, completando nombre de usuario y contraseña. Los Notarios podrán acceder utilizando "e001 + su número de carnet" y los empleados podrán ingresar utilizando una de las siguientes opciones: "inicial del nombre + apellido" o "<u>nombre.apellido@colescba.org.ar</u>".

|                                                       | Dirección de Servicios Notariales | CÓDIGO: MI-DSN-JNA |
|-------------------------------------------------------|-----------------------------------|--------------------|
| Colegio de<br>ESCRIBANOS<br>Provincia de Buenos Aires |                                   | FECHA: 01/03/2023  |
|                                                       | Jornadas Notariales Argentinas    | REVISIÓN: 01       |
|                                                       |                                   | PÁGINA: 14 de 15   |
|                                                       |                                   |                    |

| Escritorio Digita    | al                   |   |
|----------------------|----------------------|---|
| 😯 In                 | ngresá con tu cuenta |   |
| - Nombre de usuario: |                      |   |
| Contraseña:          |                      | Ø |
|                      | INICIAR SESIÓN       |   |
| Contraseña:          | INICIAR SESIÓN       | • |

• Desde AFIP: Podrá ingresar cualquier ciudadano argentino que tenga CUIT/CUIL y clave fiscal AFIP.

| Cuit/Cuil                | lngresar con Clave Fiscal |
|--------------------------|---------------------------|
| 1                        | J                         |
|                          | 📰 Teclado Virtual         |
| Siguiente                | Ingresar                  |
| ¿Olvidaste tu clave?     | ¿Olvidaste tu clave?      |
| Obtené tu Clave Fiscal   | Obtené tu Clave Fiscal    |
| ¿Qué es la Clave Fiscal? | ¿Qué es la Clave Fiscal?  |
| Ayuda                    | Ayuda                     |

5- Una vez que haya accedido al "Escritorio Digital", hacer click en el ícono de "Portal de Pagos":

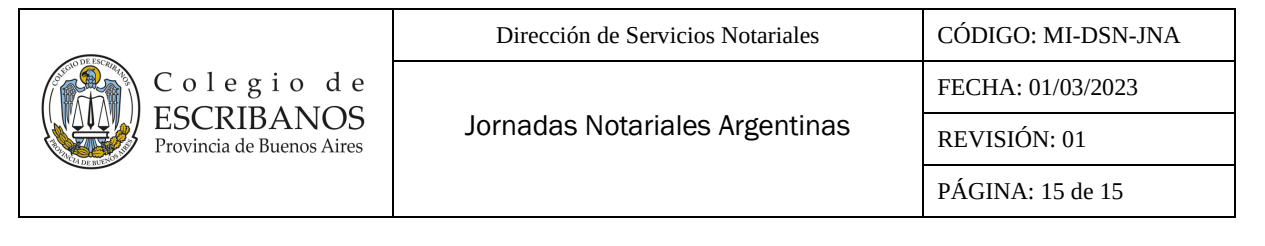

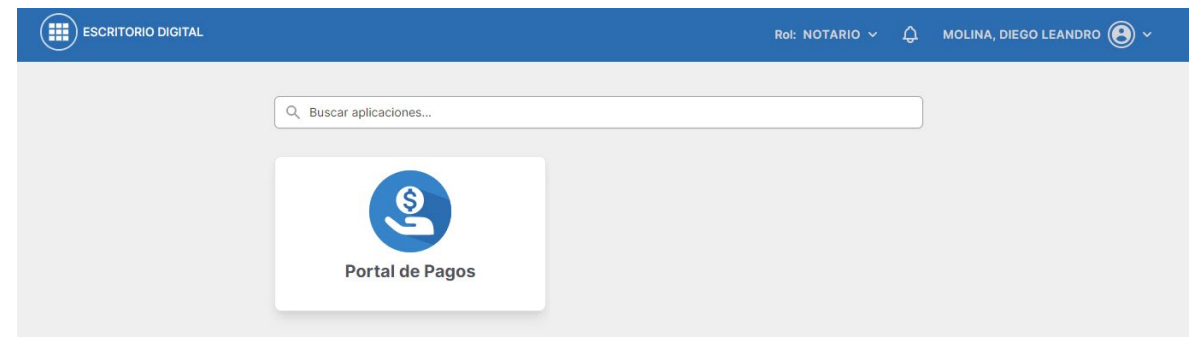

6- Se mostrará por default la pantalla "Inicio". Tanto desde esta sección como desde la pantalla "Comprobantes de pago", se podrán visualizar los comprobantes generados:

| 105 |                   |                                          |                      |               |             |        |          | <del>0</del> | MAGGI, ANA MARI |
|-----|-------------------|------------------------------------------|----------------------|---------------|-------------|--------|----------|--------------|-----------------|
|     | 🔓 Inicio 🛛 🖰 Comp | robantes de pago 💿 Generar compro        | bante de pago        |               |             |        |          |              |                 |
|     |                   |                                          | Inicio               |               |             |        |          |              |                 |
|     |                   |                                          | Últimos comprobant   | es            |             |        |          |              |                 |
|     | COMPROBANTE       | DESCRIPCIÓN                              | FECHA DE VENCIMIENTO | FECHA DE PAGO | MONTO       | ESTADO | ACCIONES |              |                 |
|     | 185000000082      | JNA 2023 (insc. nro. 1510): Cuota 5 de 5 | 26-04-2023           | 8             | \$18.000,00 | Creado | 6        |              |                 |
|     | 185000000081      | JNA 2023 (insc. nro. 1510): Cuota 4 de 5 | 27-03-2023           | 8             | \$18.000,00 | Creado | 8        |              |                 |
|     | 185000000080      | JNA 2023 (insc. nro. 1510): Cuota 3 de 5 | 27-02-2023           | 21            | \$18.000,00 | Creado | 6        |              |                 |
|     | 185000000079      | JNA 2023 (insc. nro. 1510): Cuota 2 de 5 | 30-01-2023           | -             | \$18.000,00 | Creado | 8        |              |                 |
|     | 1850000000078     | JNA 2023 (insc. nro. 1510): Cuota 1 de 5 | 31-12-2022           | -             | \$18.000,00 | Creado | B (S)    |              |                 |
|     |                   |                                          |                      |               |             |        |          |              |                 |

PORTAL DE PAGOS

🔓 Inicio 🖹 Comprobantes de pago 💿 Generar comprobante de pago

| Comprobantes | de | pago |
|--------------|----|------|
|--------------|----|------|

💭 🔛 MAGGI, ANA MARIA 🛞 ~

| Filtro Todos los con | nprobantes 🗸                             |                      |               |             |        | Actualizar 🕄 |      |
|----------------------|------------------------------------------|----------------------|---------------|-------------|--------|--------------|------|
| COMPROBANTE          | DESCRIPCIÓN                              | FECHA DE VENCIMIENTO | FECHA DE PAGO | MONTO       | ESTADO | ACCIO        | ONES |
| 185000000082         | JNA 2023 (insc. nro. 1510): Cuota 5 de 5 | 26-04-2023           |               | \$18.000,00 | Creado | 8            | \$   |
| 185000000081         | JNA 2023 (insc. nro. 1510): Cuota 4 de 5 | 27-03-2023           |               | \$18.000,00 | Creado | Ê            | \$   |
| 185000000080         | JNA 2023 (insc. nro. 1510): Cuota 3 de 5 | 27-02-2023           |               | \$18.000,00 | Creado |              | \$   |
| 185000000079         | JNA 2023 (insc. nro. 1510): Cuota 2 de 5 | 30-01-2023           | -             | \$18.000,00 | Creado |              | \$   |
| 185000000078         | JNA 2023 (insc. nro. 1510): Cuota 1 de 5 | 31-12-2022           |               | \$18.000,00 | Creado |              | ٢    |